# HOW TO: Check-In To Advising Appointment

# YOU CAN SCHEDULE AN ADVISING APPOINTMENT VIA TORO SUCCESS COLLABORATIVE (TSC) OR VIA EMAIL.

It is suggested to attend appointment via desktop device through Google Chrome. It is important to check-in to your Appointment yourself that way your Advising Appointment is documented!

# 1. Go to www.csudh.edu, find the three dots & click on "myCSUDH"

# 3. Click the "Toro Success Collaborative" Icon

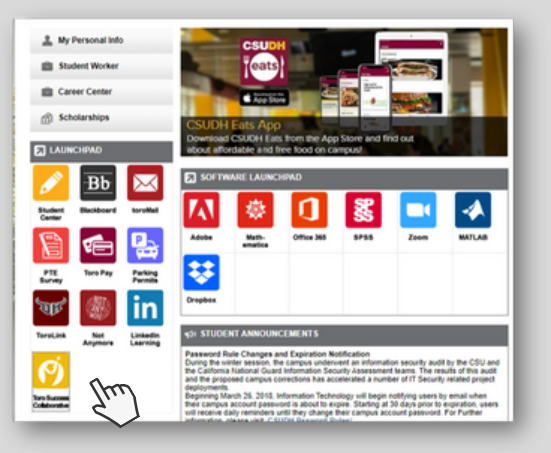

# 5. Congrats, you have checked-in to meet with your Advisor!

| dar                           |             |                                                                                                    |       | Schedule an Advising or Tutoring<br>Appointment              |
|-------------------------------|-------------|----------------------------------------------------------------------------------------------------|-------|--------------------------------------------------------------|
| T *                           |             |                                                                                                    |       | Quick Links                                                  |
|                               | PROFESSO    | CHECK-IN NOTIFICATION                                                                                                    | FINAL | Take me to<br>School Information                             |
| C Looking At Art              | Anglea Le   | You have checked in to see Angel Valdez for Online Academic<br>Advising,<br>Look out for an email, text, or phone call for next steps! |       | Current Visits                                               |
| B Physical Geology            | Raju Bista  | Okay, got it!                                                                                                    |       | You have no current visits.                                  |
| Intro to Environmental        | Jenney Hall | MW 11:30am - 12:45pm PT<br>LCH A228-A228                                                                                               |       | Upcoming Appointments                                        |
| Crit Thinking & Prob Solv     | L Carrier   | TR: 1:05pm - 2:15pm PT<br>WH DI6S-DI6S<br>R: 8:28am - 9:45am PT<br>VIL 1:80-140                                                        |       | Online Academic Advising<br>With Angel Valdez                |
| <b>lon</b><br>S Freshman Comp | Melvianne   |                                                                                                    |       | URL<br>https://csudh.zoom.us/s/6930299799<br>Check-in Online |

# 2. Enter Student Username & Password

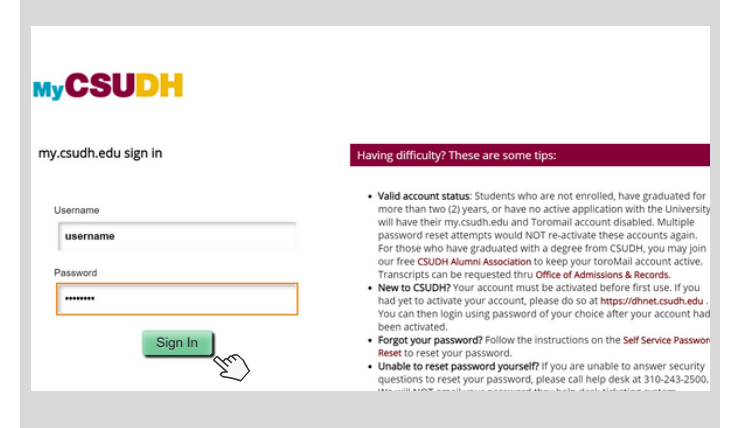

## 4. Click on "Check-in Online" on the bottom right corner

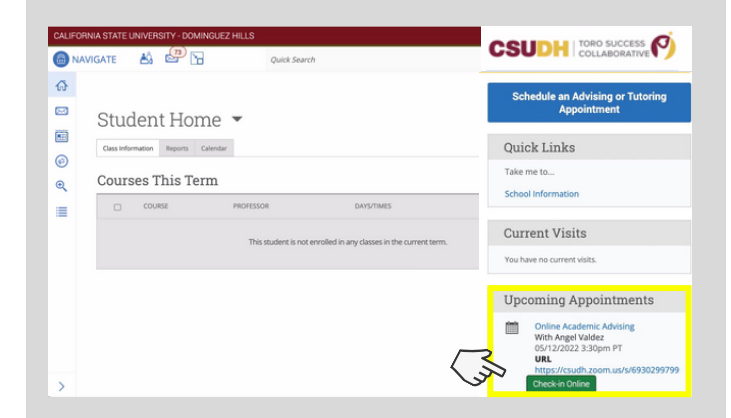

### 6. Thank you for Checking-In! Enjoy your Advising Appointment. :-)

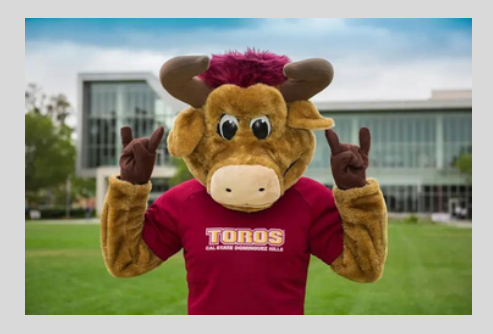

CSUDH CALIFORNIA STATE UNIVERSITY, DOMINGUEZ HILLS

For further assistance contact your Advisor via email or contact your Major Department.